## X61 Tablet models Setup Poster

Size : 11x14 inches Font : IBM Fonts and Helvetica Neue Family Blue line shows die-cut. DO NOT PRINT.

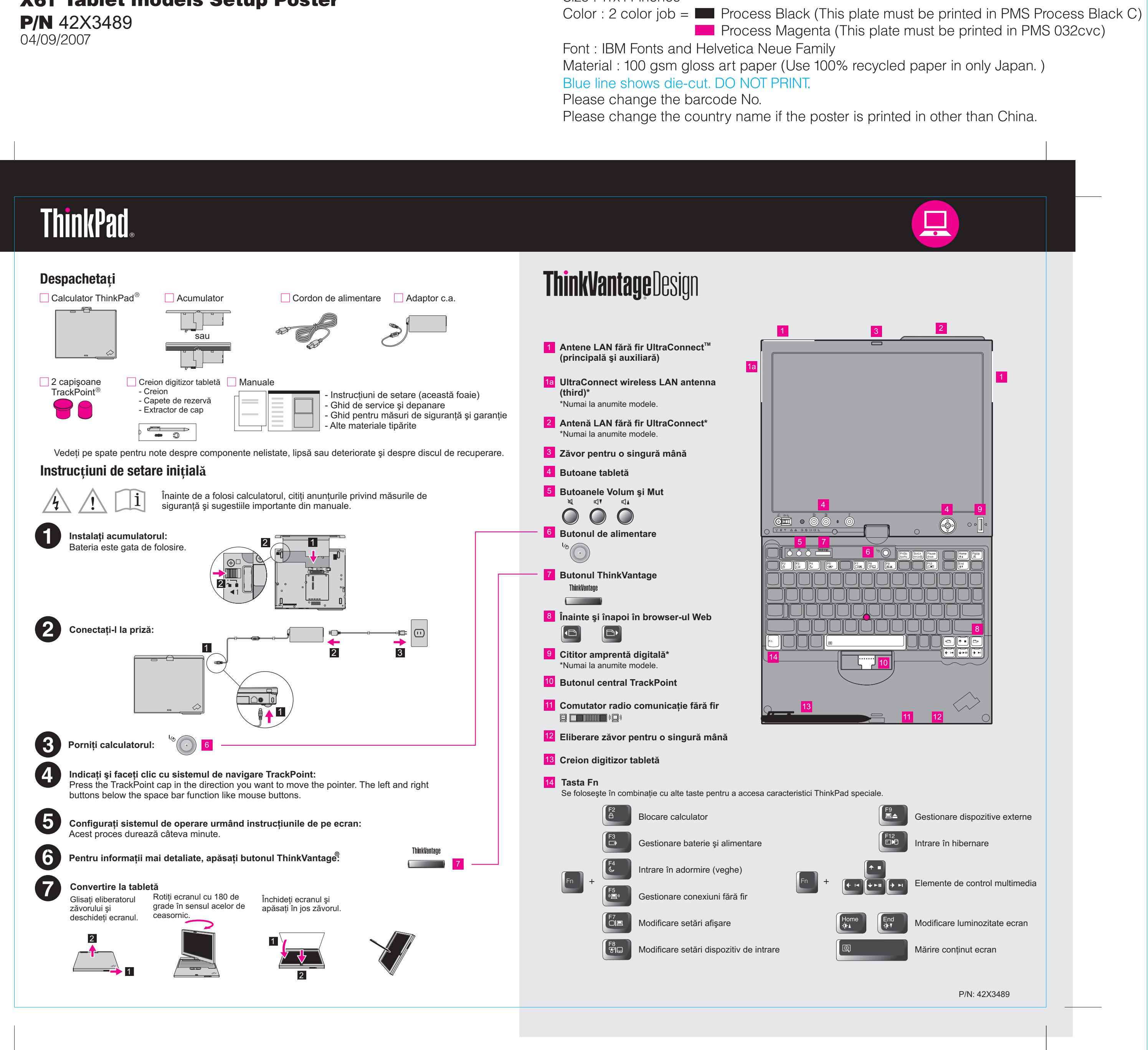

### X61 Tablet models Setup Poster **P/N** 42X3489 04/09/2007

Size : 11x14 inches

Color : 2 color job = Process Black (This plate n Process Magenta (This plat

Font : IBM Fonts and Helvetica Neue Family Material : 100 gsm gloss art paper (Use 100% recyc Blue line shows die-cut. DO NOT PRINT.

Please change the barcode No.

Please change the country name if the poster is prin

# **ThinkVantage**Technologies

Pentru a afla mai multe despre tehnologiile ThinkVantage și alte articole, deschideți ThinkVantage Productivity Center apăsând butonul ThinkVantage.

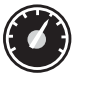

#### **Productivity Center**

Productivity Center vă ghidează la o gazdă cu informatii și unelte, pe care le puteți folosi pentru a seta, înțelege, întreține și îmbunătăți calculatorul ThinkPad.

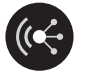

#### Access Connections<sup>™</sup>

Access Connections vă permite comutarea transparentă între mediile de comunicații prin fir și fără fir, gestionând automat setările de securitate, de imprimante, de pagină de bază și alte setări specifice locației.

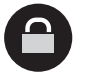

( • )

 $\Lambda$ 

#### Client Security Solution (numai pentru modele specifice)

Această combinație unică hardware-software vă ajută să vă protejați datele, inclusiv informațiile de securitate vitale, cum ar fi parolele, cheile de criptare și acreditările electronice, și vă apără de accesul neautorizat la date.

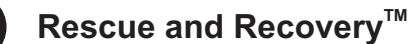

Rescue and Recovery conține un set de unelte de recuperare care vă pot ajuta la diagnoză, la obținerea ajutorului și la recuperarea rapidă din căderile sistemului, chiar și atunci când sistemul de operare primar nu face boot și nu puteți lua legătura cu echipa de suport.

#### System Migration Assistant<sup>™</sup>

System Migration Assistant vă ajută să vă pregătiți de lucru prin migrarea rapidă și precisă a datelor și a setărilor pe noul calculator.

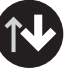

#### System Update

System Update descarcă de la Lenovo noile versiuni de software, driver-e și BIOS pentru calculatorul ThinkPad.

Pentru a afla mai multe, apăsați butonul ThinkVantage:

ThinkVantage 

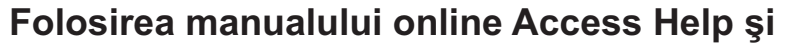

Pentru a găsi informații detaliate despre calculatorul ThinkPad, deschideți măsuri de siguranță și garanție sau Ghid de service și depanare.

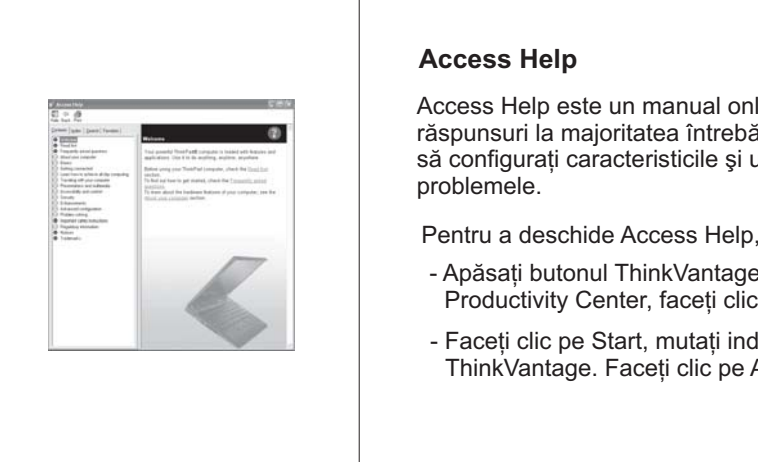

#### Access Help

Access Help este un manual onl răspunsuri la maioritatea întrebă să configurați caracteristicile și u problemele.

Pentru a deschide Access Help. - Apăsati butonul ThinkVantage Productivity Center, faceti clic

ThinkVantage. Faceți clic pe

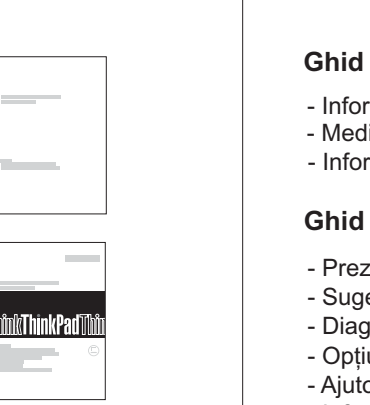

#### Ghid pentru măsuri de sig

- Informații importante privind m - Mediul de operare și alte obse
- Informații privind garanția

#### Ghid de service şi depanar

- Prezentarea altor surse de info
- Sugestii importante pentru îng
- Diagnosticare și depanare
- Opțiunile de recuperare
- Ajutorul și service-ul - Informații privind garanția calc

\* Observații suplimentare privind despachetarea:

C Copyright Lenovo

Toate drepturile sunt r

1) Unele modele pot conține elemente care nu apar în listă. 2) Dacă lipsește o componentă sau este deteriorată, vă rugăm să-i cont 3) Tot ce este necesar pentru recuperarea fişierelor şi aplicațiilor pre-ins calculatorului, eliminând necesitatea unui disc de recuperare. Pentru infe recuperare" în Ghid de service și depanare.

| 2007.     | Următorii termeni sunt mărci comerciale deținute de Lenovo în Statele                                         |
|-----------|----------------------------------------------------------------------------------------------------|
| ezervate. | Lenovo<br>Access Connections<br>ThinkPad<br>TrackPoint<br>ThinkVantage<br>UltraConnect<br>Rescue and Recovery |

System Migration Assistant

| te must be printed in PMS 032cvc)                                                                                                    |  |
|----------------------------------------------------------------------------------------------------|--|
| eled paper in only Japan. )                                                                                                    |  |
| nted in other than China.                                                                                                    |  |
|                                                                                                    |  |
|                                                                                                    |  |
|                                                                                                    |  |
| <b>a manualelor incluse</b><br>i Access Help sau consultați Ghid pentru                                                                                                    |  |
| line cuprinzător, care vă oferă<br>ărilor referitoare la calculator, vă ajută<br>uneltele preinstalate sau vă rezolvă<br>, faceți una dintre următoarele:<br>e. În Quick Links din ThinkVantage<br>c pe "Access on-system help".<br>dicatorul la All Programs și apoi la<br>Access Help. |  |
| uranță și garanție<br>năsurile de siguranță<br>ervații importante<br>re<br>formații<br>grijirea calculatorului                                                                                                    |  |
| tactați pe cei de la care ați cumpărat.<br>stalate din fabrică se află pe discul<br>formații suplimentare, vedeți "Opțiunile de<br>e Unite, în alte țări sau ambele:                                                                                                    |  |
| Printed in China<br>For Barcode Position Only                                                                                                    |  |